## <u>Comment installer la liste des chaines en ligne sur les</u> <u>récepteurs</u>

<u>ECHOLINK ZEN</u> <u>ECHOLINK ZEN LITE</u> <u>ECHOLINK ZEN PLUS</u> <u>ECHOLINK ZEN 2</u>

Cliquez sur le bouton " Menu "
 Vérifiez si votre récepteur est bien connecté à l'internet
 Appuyez sur " Application de Réseau "

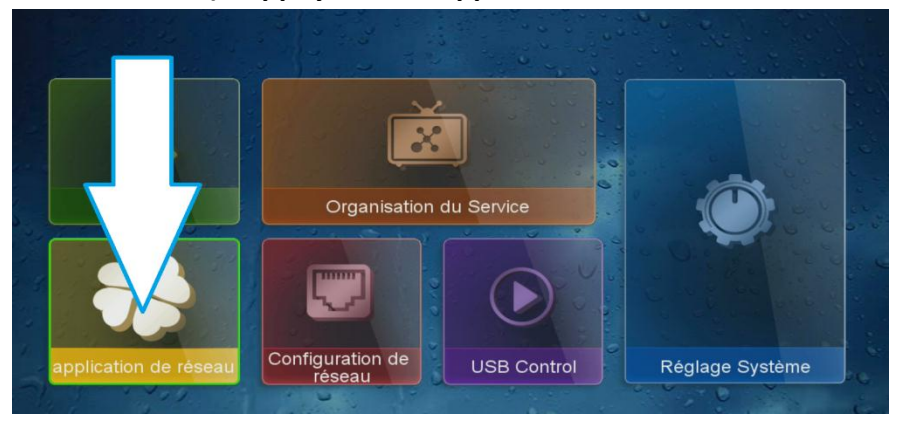

## 4) Ensuite allez sur "Update Online "

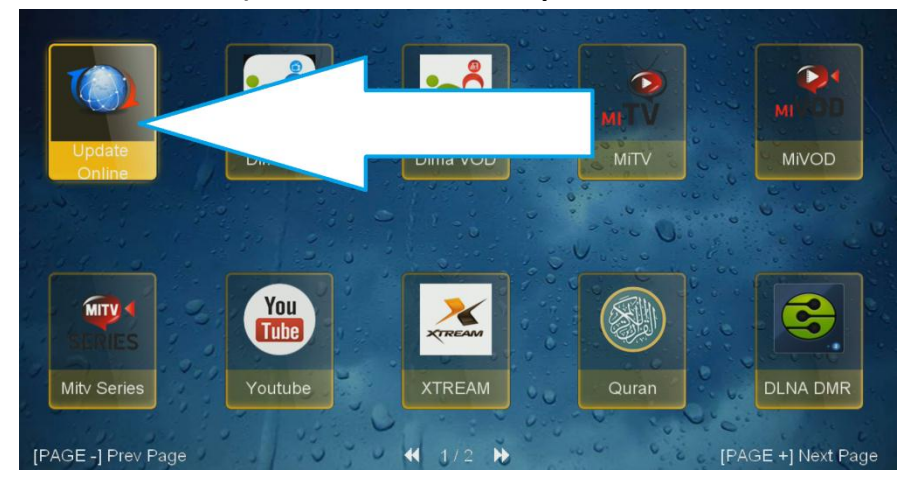

 Update Online

 Index
 Software Version
 Type
 File Name

 1
 152
 SW Update
 Echolink
 ZEN
 V152
 08092020.bi

 2
 2019-09-12
 Default chan chnnels list ZEN.sdx
 3
 2010
 Key
 softcam.key

youtube CF youtube.cfg

nnellist

🔴 download

## 5) Sélectionnez la liste des chaines puis cliquez sur ok pour commencer le téléchargement

## 6) Confirmez par " Oui "

😑 Stop download

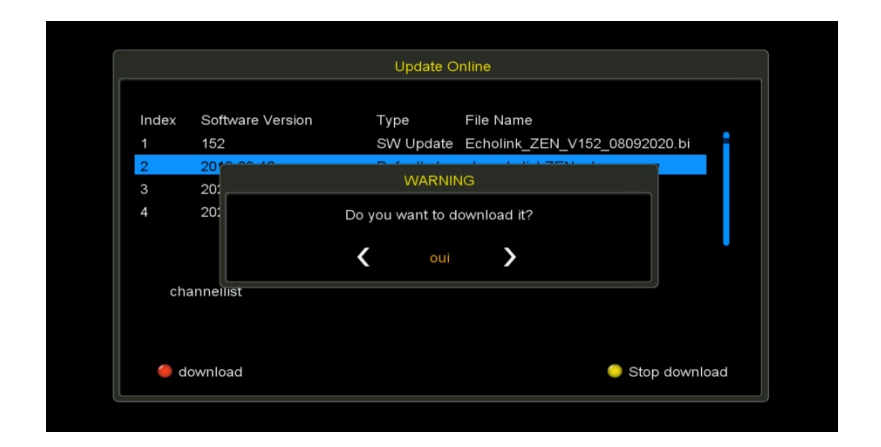

Félicitation la liste des chaines est bien installée Nous espérons que cet article sera utile Merci de votre attention